# **Trial EBSCO Academic Search Ultimate**

Compania ROMDIDAC și EBSCO Information Services oferă utilizarorilor din comunitatea științifică a Universității "Politehnica" din București o perioadă de acces online gratuit la baza de date **EBSCO Academic Search Ultimate.** 

Academic Search Ultimate conține o colecție importanță de reviste de tip peerreviewed inclusiv numeroase jurnale indexate în Web of Science și SCOPUS, are un caracter multidisciplinar și permite accesul la conținutul full text al articolelor.

Perioada de acces: 1 noiembrie – 31 decembrie 2018

Link de acces: http://search.ebscohost.com

**Modalitate de acces**: accesul este posibil din rețeaua UPB (nu necesită user și parolă)

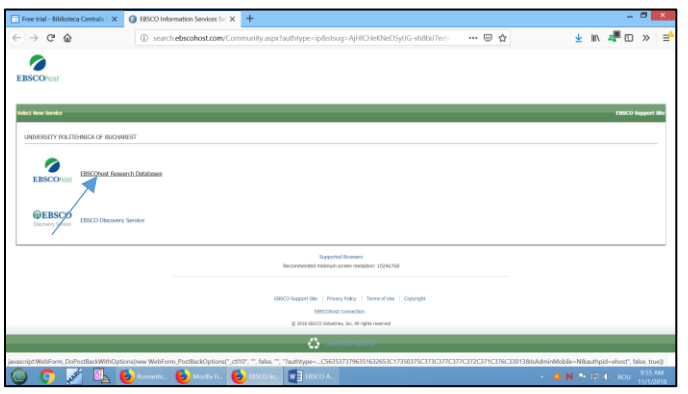

Fig.1 – Click EBSCO host Research Databases

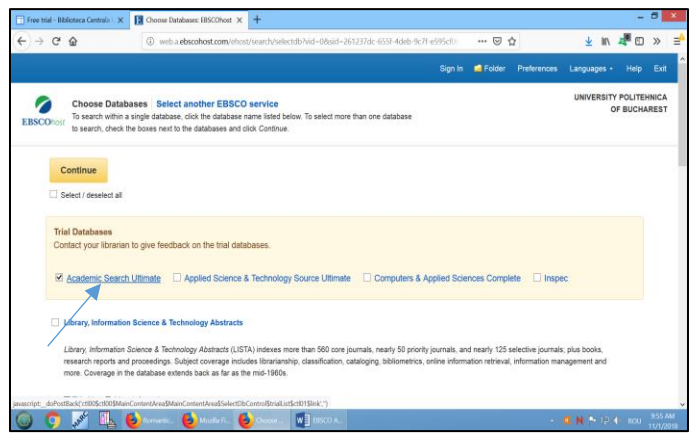

Fig.2 – Selectare Academic Search Ultimate

#### Instrucțiuni de utilizare:

- 1. Conectare în rețeaua UPB
- 2. Accesare link: http://search.ebscohost.com
- 3. Click EBSCOhost Research Databases (fig.1)

| Free trial - Biblioteca Centrala U 🗙                       | BISCO Information Services Ser X +                                                                                                    |                        |                       |              |            |
|------------------------------------------------------------|----------------------------------------------------------------------------------------------------|------------------------|-----------------------|--------------|------------|
| -) → ଫ @                                                   | O search.ebscohost.com/Community.aspx?authtype=ip8estsug=AjHICHeKNeDSyUG=vh8biJ7edyauthtype=ip8estsug=AjHICHeKNeDSyUG=vh8biJ7edyauthtype=ip8estsug=ip8estsug=ip8estsug=ip8estsug=ip8estsug=ip8estsug=ip8estsug=ip8estsug=ip8estsug=ip8estsug=ip8e | 🖂 🕁                    | ± li∩                 | 4 🗆          | *          |
|                                                            |                                                                                                    |                        |                       |              |            |
| EBSCOhost                                                  |                                                                                                    |                        |                       |              |            |
|                                                            |                                                                                                    |                        |                       |              |            |
| dect New Service                                           |                                                                                                    |                        |                       | EBSCO 1      | happort S  |
| UNIVERSITY POLITEHNICA OF BUCHAR                           | EST                                                                                                    |                        |                       |              |            |
| •                                                          |                                                                                                    |                        |                       |              |            |
| EBSCOhost Bases                                            | vh Databases                                                                                                    |                        |                       |              |            |
|                                                            |                                                                                                    |                        |                       |              |            |
| @EBSCO                                                     | Service                                                                                                    |                        |                       |              |            |
| Discovery Service                                          |                                                                                                    |                        |                       |              |            |
|                                                            | Supported Browers                                                                                                    |                        |                       |              |            |
|                                                            | Recommended minimum screen resolution: 1024x268                                                                                                    |                        |                       |              |            |
|                                                            | EBSCO Support Sile   Privacy Policy   Terms of the   Copyright                                                                                                    |                        |                       |              |            |
|                                                            | EBSCOhost Connection                                                                                                    |                        |                       |              |            |
|                                                            | © 2018 EAECO Industries, Inc. All rights reserved                                                                                                    |                        |                       | _            |            |
|                                                            | COMM VERSE VERSE VERS                                                                                                    |                        |                       |              |            |
| and a state in the same state the same of a state the same | osloaw Webform PostBackOntional' cliffs" " fake " "Redburger CS635373796351612653C17350375C373C077C                                                                                                    | 377C372C371C376C330138 | hsAdminMobile-NBauthp | d-shost", fi | alse, true |
| la 🔿 🖉 🗊 🎽                                                 |                                                                                                    |                        |                       |              |            |

Fig.1 – Click EBSCOhost Research Databases

4. Selectarea bazei de date Academic Search Ultimate (fig.2)

| 📅 Free trial - Biblioteca Centrala 🗉 🛪                                 | Choose Databases: EBSCOhost 🗙 🕂                                                                                                    |                                                                          |                                                             |                            |                                    |                                      |                            | (=)     |       | ×        |
|------------------------------------------------------------------------|----------------------------------------------------------------------------------------------------|--------------------------------------------------------------------------|-------------------------------------------------------------|----------------------------|------------------------------------|--------------------------------------|----------------------------|---------|-------|----------|
| (←) → ♂ @                                                              | () web a ebscohost.com/ehost/search/selectdb?vid=08sid=261237dc=6551-4deb=9c71-e595cf0                                                  |                                                                          |                                                             | s95cf0                     | 🖾 1                                | 2                                    | ± in∖                      | 🥊 🗊     | >>    | ≡⁴       |
|                                                                        |                                                                                                    |                                                                          |                                                             | Sign In                    | Folder                             | Preferences                          | Languages +                | Help    |       | î        |
| EBSCOnos: Choose Datab<br>to search, check th                          | single database, click the database name is<br>be boxes next to the databases and click Co                                              | ice<br>sted below. To select more th<br>ntinue.                          | han one database                                            |                            |                                    |                                      | UNIVERSITY                 | POLITEH | REST  |          |
| Continue                                                               |                                                                                                    |                                                                          |                                                             |                            |                                    |                                      |                            |         |       | 1        |
| Trial Databases<br>Contact your librarian                              | to give feedback on the trial databases                                                                                                 | r.                                                                       |                                                             |                            |                                    |                                      |                            |         |       |          |
| Academic Search                                                        | Ultimate                                                                                                    | nology Source Ultimate                                                   | Computers & App                                             | olled Scier                | voes Comple                        | ete 🗌 Inspe                          | ¢                          |         |       |          |
| Library, Information                                                   | Science & Technology Abstracts                                                                                                    |                                                                          |                                                             |                            |                                    |                                      |                            |         |       |          |
| Library, information 5<br>research reports and<br>more. Coverage in th | icience & Technology Abstracts (LISTA) inde<br>proceedings. Subject coverage includes lbs<br>e database extends back as far as the mid- | exes more than 560 core jou<br>rarianship, classification, cat<br>1960s. | rmals, nearly 50 priority jo<br>aloging, bibliometrics, onl | urnals, and<br>ine informa | l nearly 125 s<br>ation retrieval, | elective journals<br>information mar | plus books,<br>agement and |         |       |          |
| anasolpt_doPostBack(1005c0005Main                                      | ContentAreatSMainContentAreatStelectDbControl<br>Discoveries 🕹 Micola D 🔞 Cro                                                           | Brial.istColD1Blek(*)<br>con                                             |                                                             |                            |                                    |                                      | <b>1 N P (B (</b>          | le- nou | 955 A | M.<br>18 |

Fig.2 – Selectare Academic Search Ultimate

#### 5. Opțiunea Browse/Răsfoire în baza de date (fig.3):

- click pe butonul Publications
- răsfoire alfabetică, după titlurile publicațiilor
- răsfoire după subiect
- răsfoire după cuvinte cheie

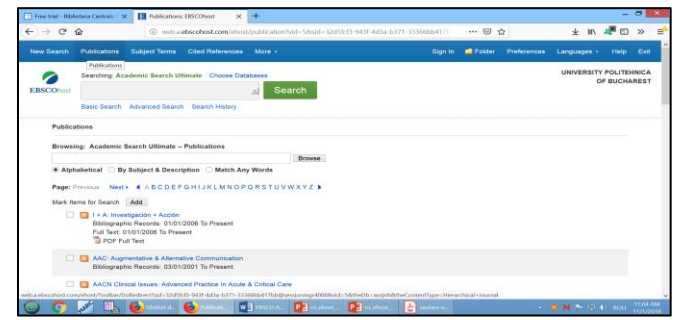

Fig.3 - Opțiunea Browse/Răsfoire

- 5.1.Afişarea rezultatelor căutării
- 5.2.Selectarea titlului în dreptul căruia apare pictograma PDF Full Text
- 5.3.Selectarea vol./nr.
- 5.4. Accearea conținutului full text al articolului, click pictograma PDF Full Text 5.5. Facilități de salvare /tipărire

### 6. Opțiunea Search/Căutare

6.1.Basic Search/Căutare de bază după cuvinte cheie (fig.4)

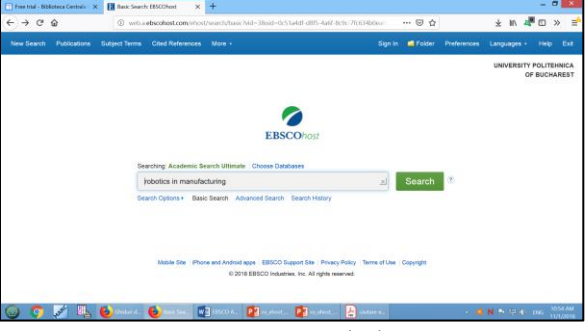

Fig. – Căutare de bază

6.1.1. Rafinarea rezultatelor căutării: selectare conținut full text, an publicare, editură, limbă, ș.a.

6.1.2. Accesare conținut full text al articolului prin click pictograma PDF Full Text (fig.5)

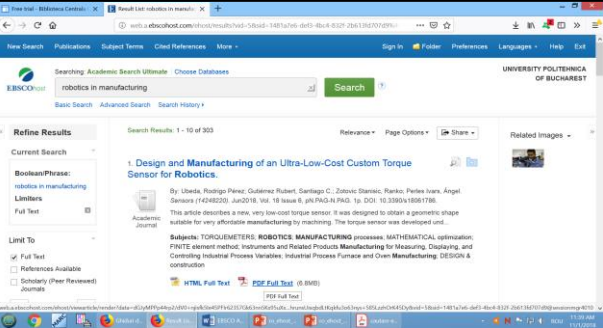

Fig.5 – Accesare conținut full text

6.1.3. Facilități de salvare /tipărire

## 6.2. Advanced Search/ Căutare avansată (fig.6)

- utilizarea operatorilor logici/booleeni de căutare: AND, OR, NOT

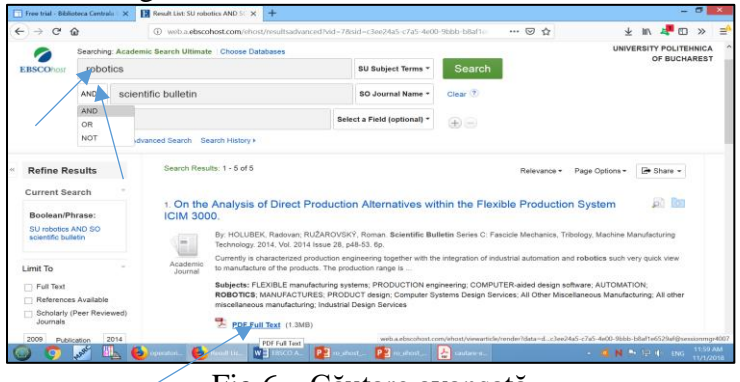

Fig.6 - Căutare avansată

- afișarea rezultatelor căutării
- accesarea conținutului full text al articolului prin click pe pictograma PDF Full Text
- posibilități de rafinare limitare a rezultatelor căutării după anul publicării, tipul publicației, limba în care a fost publicat articolul
- facilități de salvare /tipărire